## راهنمای وارد نمودن پایانامه ها

ابتدا وارد سایت دانشگاه علوم پزشکی ایلام می شوید.

صفحه اصلی/ دفتر تلفن دانشگاه/ رایانامه / نقشه سایت / العربیه / En

دانتگاه علوم پزشگی و خدمات بهداشتی درمانی ایلام Ilam University of Medical Sciences

حوزه ریاست < روابط عمومی و امور بین الملل معاونت ها < دانشکده ها < بیمارستانها < مراکز تحقیقاتی < شبکه ها < واحد بین الملل

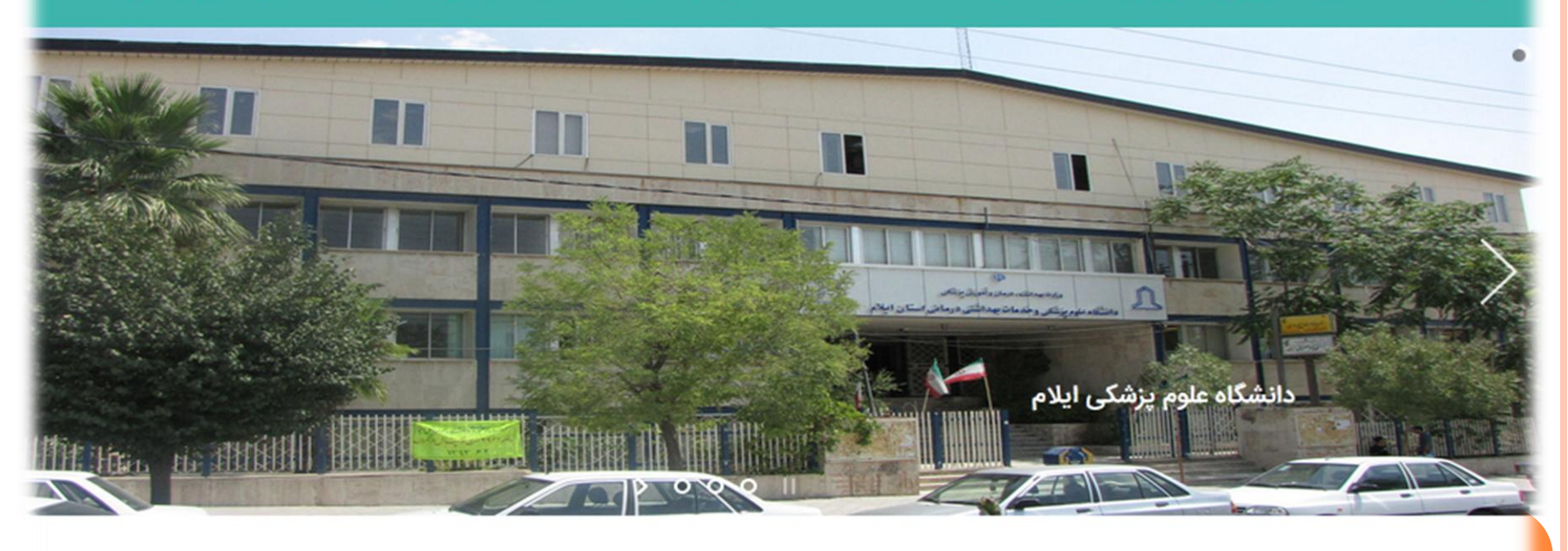

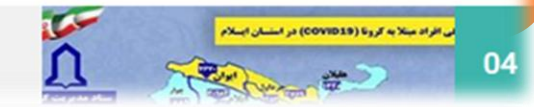

مبتلای جدید ۶ نفر در جمعه سوم تیرماه

اطلاعیه ها گزارش عملکرد دستگاه

ثبتنام |

سپس در قسمت سامانه ها روی پورتال کتابخانه مرکزی کلیک نماييد.

ىسور

|              | المانه ها                     |
|--------------|-------------------------------|
| یں میں<br>اب | دانشجویان و دانش<br>آموختگان  |
| ilə          | کارکنان (توسعه و<br>دشتییانی) |
| سا<br>پژر    | مراجعان عمومی                 |
| سا           | لینکهای داخلی                 |
| سا           | اخبار آموزش                   |
| سا           | اخبار دانشکده ها              |
| سا           | اخبار معاونت توسعه            |

پایگاه نتایج پژوهشهای سلامت کشور پایگاه نتایج پژوهشهای سلامت دانشگاه سامانه نوپا(نظام نوین اطلاعات پژوهشهای پزشکی ایران) سامانه منبع یاب

بامانه ثبت ایده

سامانه تردد كاركنان

مامانه نوبت دهى بيمارستانى

سامانه درخواست نست

سامانه پرداخت هزینه ترجمه و چاپ مقالات

سامانه جامع طبيب

سامانه سيب

سامانه آماری دانشگاه

سامانه Eprints

سامانه آنلاین غربالگری ، ویژه دستیاران و دانشجویان دکتری تخصصی

سامانه آنلاین غربالگری سلامت

ىبيرت غشى دانستان

سامانه مداد(مدیریت انتشارات دانشگاه)

سامانه دریافت مدارک دانش آموختگان

سامانه ثبت نام مشمولین قانون خدمات پزشکان، پیراپزشکان

> پورتال کتابخانه مرکزی

آموزش مداوم دانشگاه

سامانه رصد (ثبت موارد سوء رفتار حرفه ای)

بعد از اینکه وارد نرم افزار کتابخانه شدید روی قسمت سامانه کتابخانه کلیک می کنید. Q سامانه كتابخانه خدمات کتابخانه ای کتابخانه های مراکز آموزشی راهنمای خدمات آموزشی کتابخانه تازه های منابع صفحه اصلى درباره دانشگاه علوم يزشكى و خدمات بهداشتى درمانى ايلام شنبه 8:54:30 1401/4/4 شنبه داس بنیان ال افرين سعا 000

سپس نام کاربری و کلمه عبور خود را وارد کنید در صورتی که عضویت نداشته باشید به مدیر یورتال مراجعه کنید و نام کاربری و رمز عبور دریافت نمایید.

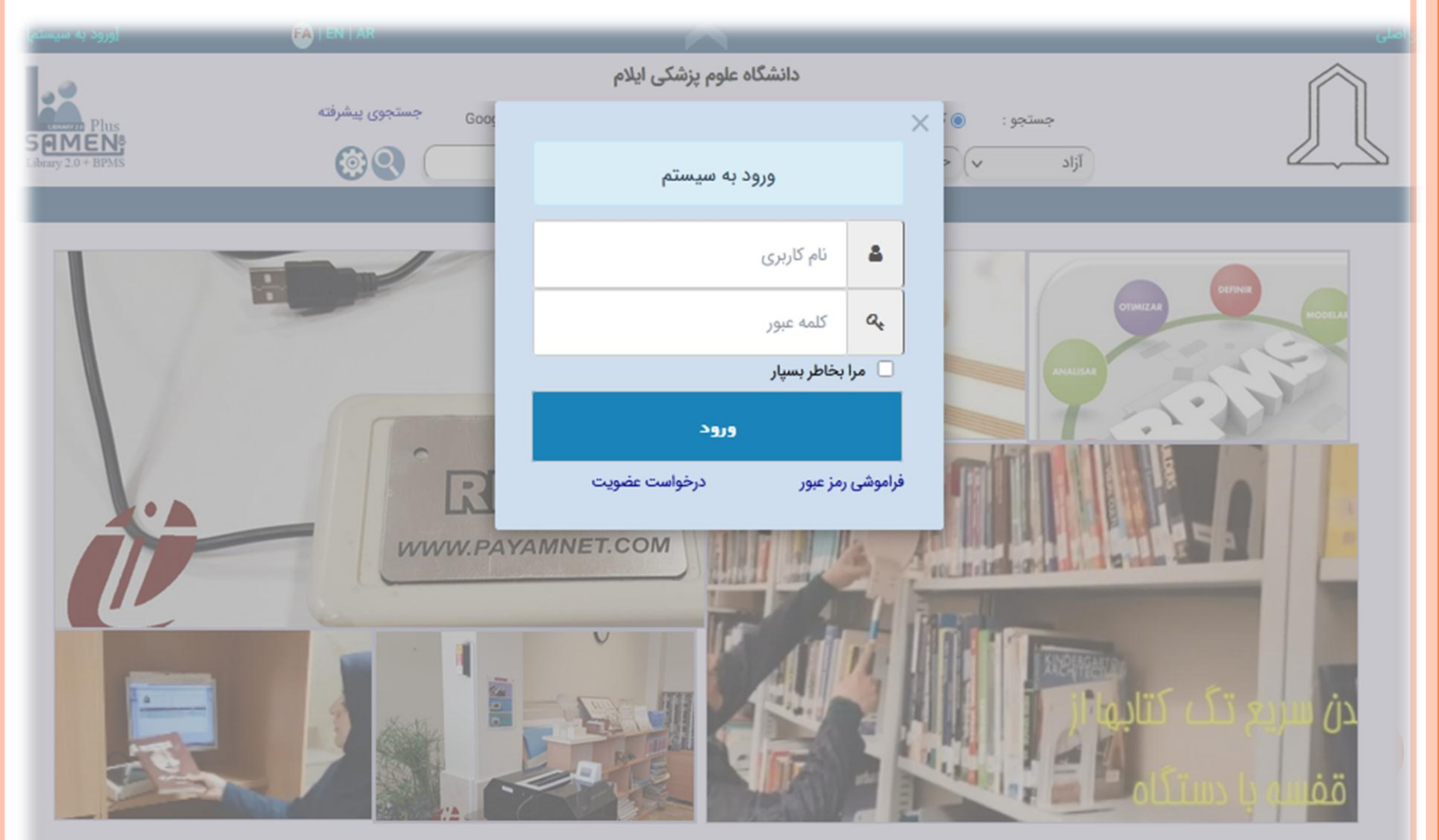

بعد از اینکه نام کاربری و رمز خود را وارد کردید در قسمت منو اصلی فهرستنویسی را انتخاب نمایید.

| فاطمه (4550099038) [خروج از سیستم] | FA   EN   AR     | <i>(</i>                 |                              |                             | نو ا <mark>صلی</mark>   مدارک امانتی |  |  |  |  |
|------------------------------------|------------------|--------------------------|------------------------------|-----------------------------|--------------------------------------|--|--|--|--|
| La                                 |                  | دانشگاه علوم پزشکی ایلام |                              |                             |                                      |  |  |  |  |
| Plus                               | جستجوى پيشرفته   | 2 امکانات اعضا           |                              |                             |                                      |  |  |  |  |
| Library 2.0 + BPMS                 | 60               | رت جستجو را وارد نمائید  | وی کلمات شروع شونده با 🗸 عیا | آزاد 🗸 حا                   | ) سفارشات                            |  |  |  |  |
|                                    |                  |                          |                              |                             | و امانت و رزرو                       |  |  |  |  |
| -                                  | d Des            |                          |                              |                             | فهرستنويسي                           |  |  |  |  |
|                                    |                  |                          |                              | S                           | ا مذہریت                             |  |  |  |  |
| ورود اطلاعات مستقيم                | امانت جامع       | محاسبه جرايم ديركرد      | فهرست نویسی جامع             | *<br>ثبت بدهی ها            | گزارشات تلاین                        |  |  |  |  |
|                                    |                  | auuub                    |                              | ( <b>1</b> )                |                                      |  |  |  |  |
| <b>1</b> °                         |                  |                          | 0                            |                             |                                      |  |  |  |  |
| اضافه نمودن كاربر                  | مدیریت پایگاه ها | چاپ بارکد و برچسب        | ویرایش مدارک و نسخ           | ورود اطلاعات به تدوین       | از تدوین                             |  |  |  |  |
| _ 4                                | 0~0              | • / /                    |                              |                             |                                      |  |  |  |  |
|                                    | n-Ini            |                          |                              |                             |                                      |  |  |  |  |
| فهرست مدارک                        | <br>گزارشات مالی | گزارش موجودی مدارک       | گزارشات پویا                 | گزارشات آماری و لیستی مدارک | مدیریت کاربران                       |  |  |  |  |
|                                    |                  |                          |                              |                             | *                                    |  |  |  |  |

جستجو روى فيلد

Q

Đ

تنظيم ميز كار

## بعد از انتخاب فهرستنویسی به تدوین را انتخاب نمایید.

|                    |                       | لوم پزشکی ایلام                  | دانشگاه ء                               |           | $\bigcirc$                                     |
|--------------------|-----------------------|----------------------------------|-----------------------------------------|-----------|------------------------------------------------|
| Plus               | Google جستجوی پیشرفته | نین کتابخانه ای 🛛 ثنا روی ۹      | <ul> <li>کتابشناختی (وی متن)</li> </ul> | جستجو :   |                                                |
| Library 2.0 + BPMS | ۵۹ 🦳                  | عبارت جستجو را وارد نمائید       | 🗸 حاوی کلمات شروع شونده با              | آزاد      |                                                |
|                    |                       |                                  |                                         | 🛸 فهرست ن | 🕯 🗮 فهرست ن 🐂 فهرست ن                          |
|                    |                       |                                  |                                         |           | §                                              |
|                    |                       |                                  |                                         |           | ورود اطلاعات                                   |
|                    |                       |                                  |                                         |           | مستقیم<br>به تدوین                             |
|                    |                       |                                  |                                         |           | از تدوین                                       |
|                    |                       |                                  |                                         |           | از منابع دیگر (ISO,MARC,)<br>فهرست نهدسه، حامع |
|                    |                       |                                  |                                         |           | ويرايش اطلاعات                                 |
|                    |                       |                                  |                                         |           | آماده سازی 🔹                                   |
|                    |                       |                                  |                                         |           |                                                |
|                    |                       |                                  |                                         |           |                                                |
|                    |                       | راست بحس مورد نظر را انتخاب دنید | ار منوی سمت ا                           |           |                                                |
|                    |                       |                                  |                                         |           |                                                |
|                    |                       |                                  |                                         |           |                                                |
|                    |                       |                                  |                                         |           |                                                |
|                    |                       |                                  |                                         |           |                                                |
|                    |                       |                                  |                                         |           |                                                |
|                    |                       |                                  |                                         |           |                                                |

بعد از کلیک بر روی به تدوین در قسمت انتخاب پایگاه پایان نامه های فارسی را انتخاب کرده و جستجو را کلیک کنید .

| [خروج از سیستم]    | فاطمه (4550099038) | FA   EN   AR   |                                                                   | بی   مدارک امانتی   |
|--------------------|--------------------|----------------|-------------------------------------------------------------------|---------------------|
| 1.0                |                    |                | دانشگاه علوم پزشکی ایلام                                          |                     |
| LEAVE Plus         |                    | جستجوى پيشرفته | جستجو : 💿 کتابشناختی 🕥 روی متن 💫 بین کتابخانه ای 🔿 ثنا روی Google |                     |
| Library 2.0 + BPMS |                    | ۵۹ (           | آزاد با حاوی کلمات شروع شونده با ب عبارت جستجو را وارد نمائید     |                     |
|                    |                    |                | فهرست ن                                                           | 🖉 فهرست ن 🐂 فهرست ن |
|                    |                    |                |                                                                   | دوین مدار           |
|                    |                    |                |                                                                   |                     |

| $\bigcirc$ | ~ | فرم1 | ~ | انتخاب پایگاه برای ورود اطلاعات تدوین : <mark>پایان نامه های فارسی</mark> |   |
|------------|---|------|---|---------------------------------------------------------------------------|---|
|            |   |      |   |                                                                           | 1 |

در مرحله آخر صفحه فهرستنویسی برای شما باز می شود که با وارد کردن سی دی پایانامه داخل کیس اطلاعاتی که در قسمت فهرستنویسی از شما خواسته شده است را وارد و بعد ذخیره نمایید.

|       | [خروج از سیستم]                      | فاطمه (4550099038) | FA   EN   AR           |                 | /                                                                        |                         |                                                |                                              |                 |                | سلی   مدارک امانتی | منو اص  |
|-------|--------------------------------------|--------------------|------------------------|-----------------|--------------------------------------------------------------------------|-------------------------|------------------------------------------------|----------------------------------------------|-----------------|----------------|--------------------|---------|
|       | Plus<br>SAMENS<br>Library 2.0 + BPMS |                    | جستجوی پیشرفته         | روی Google      | ی <b>پزشکی ایلام</b><br>) بین کتابخانه ای (شنا<br>ت جستجو را وارد نمائید | شگاه علوه<br>متن<br>بار | <b>دانن</b><br>ختی (وی و<br>لمات شروع شونده با | <ul> <li>کتابشنا</li> <li>حاوی کا</li> </ul> | جستجو :<br>آزاد |                |                    | $\sim$  |
|       |                                      |                    |                        |                 |                                                                          |                         |                                                |                                              | 두 فهرست ن       | 🎽 فهرست ن      | 🗯 فهرست ن          |         |
| ذخرره |                                      |                    |                        |                 |                                                                          |                         |                                                |                                              |                 | 🛛 🗶 به تدوین(پ | 💥 تدوین مدار       |         |
| دحيره | •                                    |                    |                        |                 |                                                                          |                         |                                                |                                              |                 |                | توسط دانشجو        | h       |
|       |                                      |                    |                        |                 |                                                                          |                         |                                                |                                              |                 |                | 🔻 در حال بررسی     |         |
|       |                                      | 1401/04/0          | تاريخ ورود اطلاعات : 4 |                 | ولى                                                                      | فاطمه شير               | وارد کننده اطلاعات :                           |                                              |                 |                |                    | ~       |
|       |                                      |                    |                        | لا دانشجو تكميل | توسد<br>شود                                                              |                         |                                                |                                              |                 |                |                    | ~       |
|       |                                      |                    |                        |                 |                                                                          | عنوان                   | عنوان                                          |                                              |                 |                |                    | , Line  |
|       |                                      | انگلیسی            | عتوان به               |                 |                                                                          |                         | عنوان به انگلیسی                               |                                              |                 |                |                    | E       |
|       |                                      |                    | Name Fa                | نام mily        | خانوادگی                                                                 | انام                    | نويسنده                                        |                                              |                 |                |                    | امكاناد |
|       |                                      |                    | ایمیل نویسنده          | ايميل نويسنده   | ويسنده                                                                   | موبایل                  | موبايل نويسنده                                 |                                              |                 |                |                    | ~       |
|       |                                      | ~                  | دكتراى تخصصى           | مقطع تحصيلي     |                                                                          | دانشگاه                 | دانشگاه                                        |                                              |                 |                |                    |         |
|       |                                      | ~                  | آمار زیستی             | گروه آموزشی     | · ·                                                                      | بهداشت                  | دانشكده                                        |                                              |                 |                |                    |         |